1. Click the Zoom shortcut app:

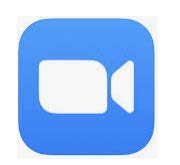

2. Click New Meeting:

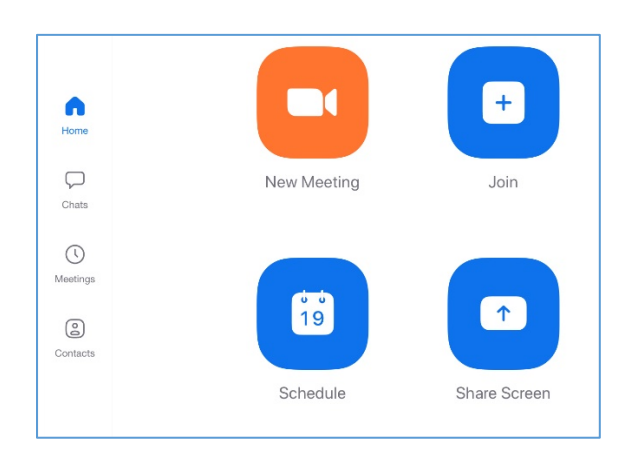

3. Click Participants:

| 2:50 PM Mon Feb 8 |                                                                                                    |      | <b>२</b> 81% 🔲 |                                                                                                    |      |  |
|-------------------|----------------------------------------------------------------------------------------------------|------|----------------|----------------------------------------------------------------------------------------------------|------|--|
| End               | 🤣 Zoom 🗸                                                                                                    | Ų    |                | <b>1</b>                                                                                                    | •••  |  |
|                   |                                                                                                    | Mute | Stop Video     | Share Content Participants                                                                                                    | More |  |
|                   |                                                                                                    |      |                |                                                                                                    |      |  |
|                   | The second second second second second second second second second second second second second second second se |      |                | and the second second se |      |  |

4. Click Invite:

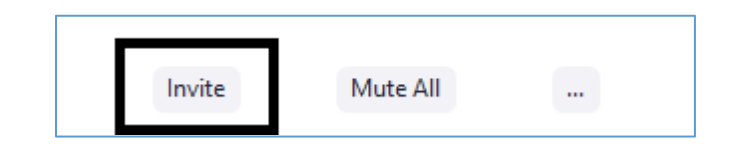

5. Click Mail and email the link to necessary participants:

| You have been invited to meet on Skype. Click | Cancel<br>Please join Zoom meeting in progress                                                      | • |
|-----------------------------------------------|----------------------------------------------------------------------------------------------------|---|
|                                               | To:<br>Cc/Bcc:<br>Subject: Please join Zoom meeting in progress                                     |   |
| AirDrop Mail Skype Zoom                       | Join Zoom Meeting<br>https://us05web.zoom.us/j/82300190096?<br>pwd=NHpDTWplZm4rZnBGRWo5d2Q3Nmt2QT09 |   |

- 6. Participants can join as a guest or will be prompted to sign in
- 7. When meeting is completed, click the **End**